PRO PRODUCE PRODUCE PRODUCE PRODUCE PRODUCE PRODUCE PRODUCE PRODUCE PRODUCE PRODUCE PRODUCE PRODUCE PRODUCE PRODUCE PRODUCE

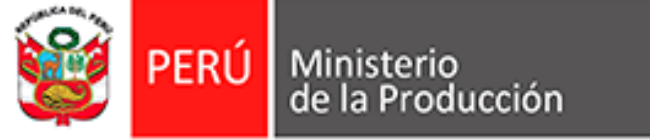

## Guía para el Cambio de contraseña

## Elección de representantes de las Asociaciones de las MYPE y Comités de MYPE, para el año 2025

## **Resolución Ministerial Nº 117-2025-PRODUCE**

**Abril 2025** 

Tecnología **PRODUCE** Tecnología **PRODUCE** Tecnología **Innovación GESTIÓN** formalización GESTIÓN formalización modernización formalización GESTIÓN

## Pasos a seguir para el cambio de contraseña

- 1. Tener a mano el **usuario** y **contraseña** que recibió mediante Oficio Múltiple Nº 001-CE/RM Nº 117-2025-PRODUCE.
- 2. Ingresar al portal institucional del Ministerio de la Producción (<u>https://www.gob.pe/produce</u>)
- 3. Ingresar en el Menú "Campañas y eventos".
- 4. Dar click en el banner "Elecciones de representantes de las Asociaciones de las MYPE y Comités de MYPE".
- 5. Ingresar a la opción "Voto electrónico".
- 6. Seguidamente, nos **redirigirá** al Sistema de Elecciones.
- 7. Ingresar el **usuario** y **contraseña** recibido, esto nos llevará la opción de "**Cambio de contraseña**" (única vez).
- 8. Cambiar la contraseña.
- 9. Verificar que aparezca el aviso de confirmación de cambio de contraseña.

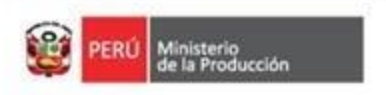

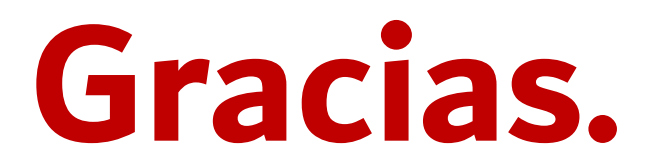

Tecnología PRODUCE Tecnología Tecnología PRODUCE Tecnologia Innovación formalización modernización GESTIÓN formalización modernización formalización GESTIÓN

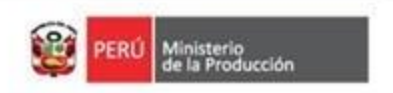